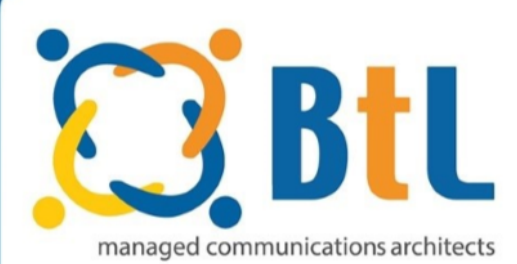

## **Install BtL Mobile Interceptor - Android**

## **BtL Mobile Interceptor for Android**

Please see the instructions for setting up the Mobile Interceptor application on an Android phone:

- Go to the application store 'Google Play' on your phone. In the search bar, type in 'Digi Calling Cards Dialler'. The application is by developer ESC Mobile – please click install and allow the application to download.
- 2. In the application go to 'Cards' on the bottom of the application screen.

Any existing entries can be deleted but a new one needs to be made with the following settings:

- Initial dial number, (will be given to you)
- Access number This should be the usual dial in number and will depend on the country the user is dialling from
- Pin Options This should be set to Pinless
- Prefix This should be left blank
- Pause before number This should be set to 1 or 2 seconds.

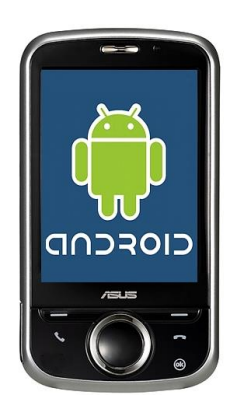

- 3. Once these have been added, you can save the card at the bottom.
- 4. Please return to the 'Cards' section at the bottom and ensure the correct card is selected.
- 5. When you would like to dial an existing contact you can select 'Phone Book' or 'Contacts' at the bottom, click 'Allow' for access to the contacts on the phone and select a contact. If you click the name and then call within the application, the call will go through BtL's platform at a much reduced rate. You can also use the 'Keypad' along the bottom to dial a number that is not in your existing contacts. The dialling will only work when using the application, please ensure you do not dial international numbers outside of this.

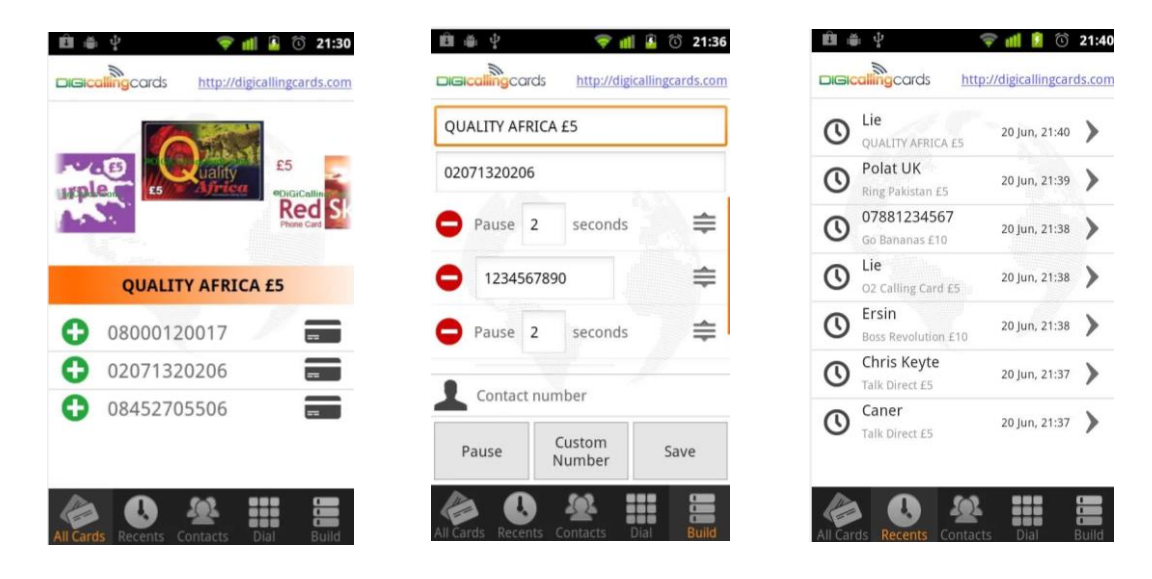